「その課題、私たちが解決します。」

産業用ネットワークと 映像通信のプロフェッショナルとして、 セキュリティ映像とラストワンマイルの通信システム、 技術、商品、サービスの分野で実現困難な仕事に挑戦し、 新しい価値を創造し続けます。

R. LELLIN.

Professionals in Industrial Networking and Video Transmission

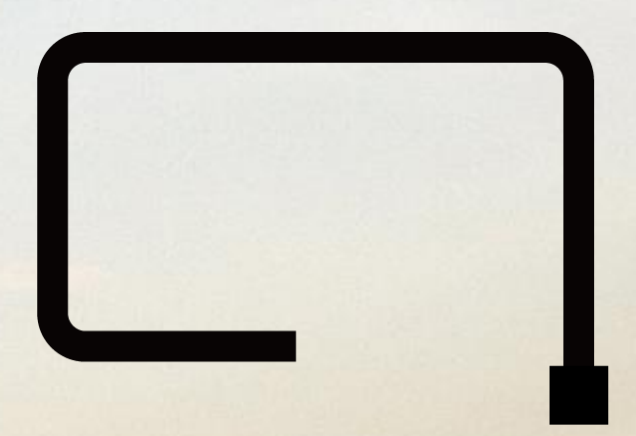

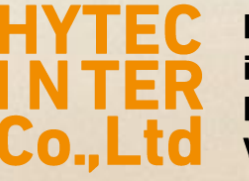

Professionals in Industrial Networking and Video Transmission

Microsoft EdgeのIE互換モードでの運用手順 2022年06月 ハイテクインター株式会社 Copyright © 2022 Hytec Inter Co.,Ltd. All Rights Reserved

## 1、IPカメラやNVRに、EdgeのInternet Explorer互換モードで接続するには

\$ BT

(2) AUJE74-FILDS

Microsoft Edge を閉じる

Ctrl+N

Cirla Shifta N

Ctrl+Shift+O

Ctrl+Shift+Y

Ctrl+H

Ctrl+P

Ctrl+Shift+S

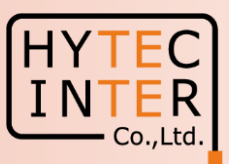

1、Edgeを起動して、右上の「…」をクリックし「設定」をクリックする。

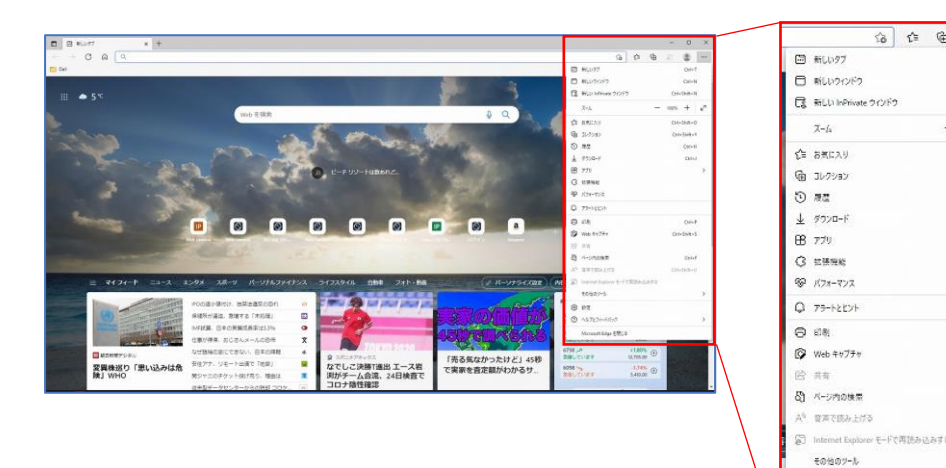

2、「既定のブラウザ」をクリックし

Internet Explorerでサイトの再読み込みを許可→許可 に設定する。

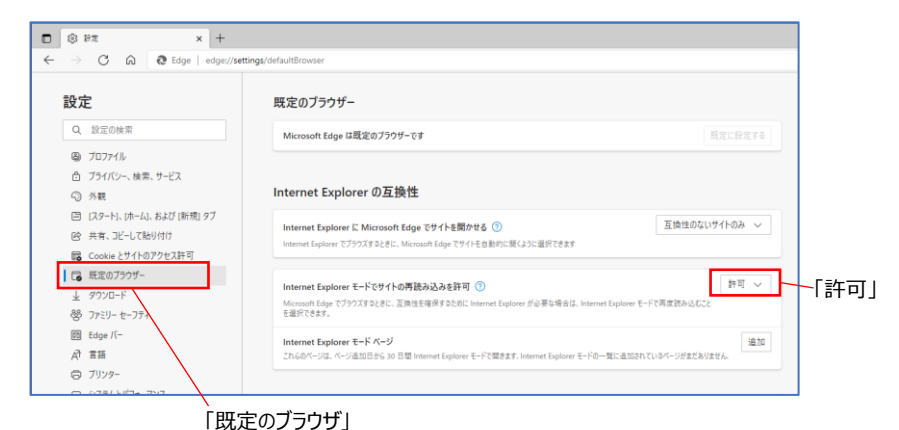

3、IPカメラに接続したら、右上の「…」をクリックし 「Internet Explorerモードで再読み込みする」をクリックする。

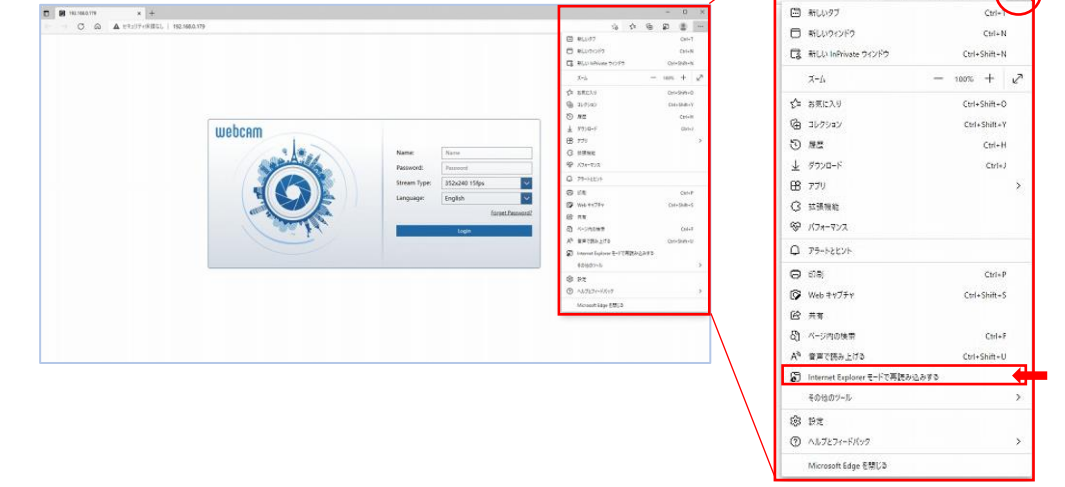

4、「このページは〜」のメッセージが表示されるので、今後このサイトをIE互換モードで開く場合は 「次回、このページをInternet Explorerモードで開く」を有効に設定する。 IE互換モードで開いたら「Internet Explorerモードになっています〜」のメッセージはそのまま表示させる。

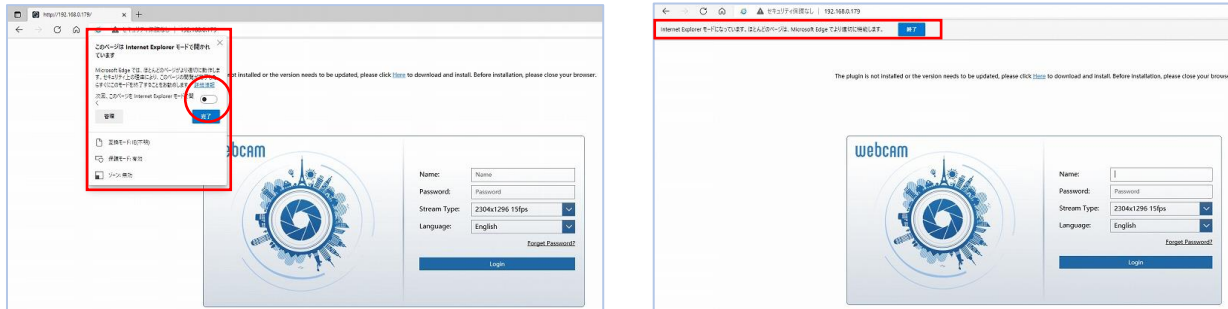

5、IEでの接続と同じ操作、設定が可能です。

Copyright © 2022 Hytec Inter Co., Ltd. All Rights Reserved

## 2、録画データ(SDカードおよびHDD)のダウンロード

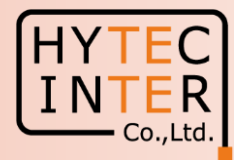

EdgeのIE互換モードで録画のデータをダウンロード→保存、するには事前に以下の設定を行います。

1、カメラ及びレコーダのURLを「信頼済みサイト」として登録します。 デスクトップの検索ボックスに「インターネットオプション」と入力して検索します。

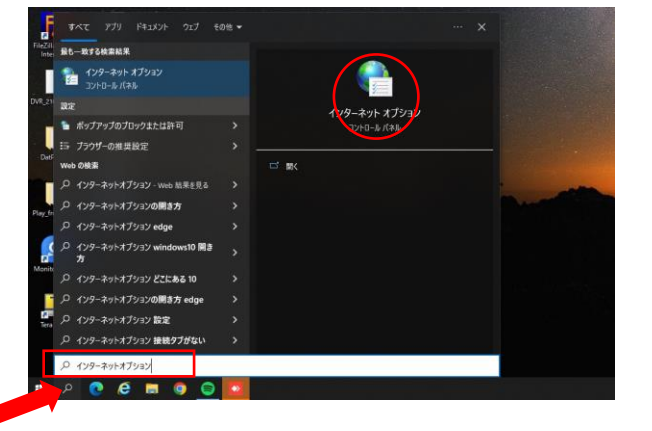

2、インターネットオプションを起動したら、セキュリティータブの「信頼済みサイト」を クリックし、更に [サイト] をクリックします。

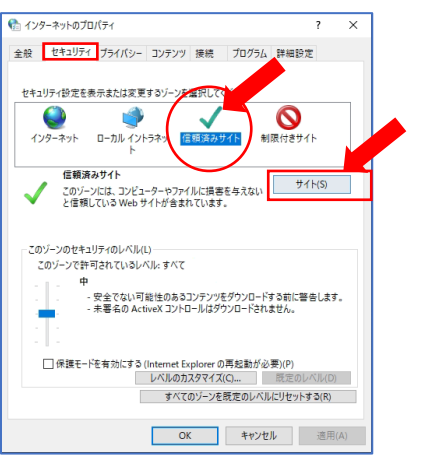

3、カメラ及びレコーダのURLを入力して、[追加]をクリックして登録します。 「このゾーンのサイトにはすべてサーバの確認(https:)を必要とする」のチェックは外します。

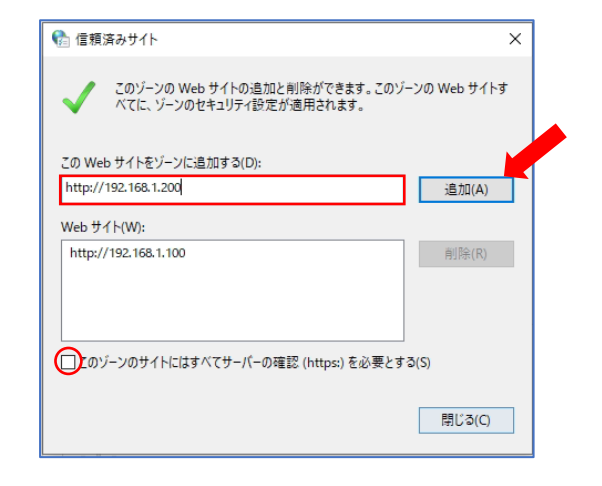

4、カメラはダウンロードデータの保存先を変更します。 (※レコーダは初期設定のままでも問題ありません。) カメラに接続した後、設定→ローカル設定、へと進みます。

| ulehcem |                                                            |                        |                                |       |       |     |    |
|---------|------------------------------------------------------------|------------------------|--------------------------------|-------|-------|-----|----|
|         |                                                            |                        |                                |       |       | ライブ | 設定 |
|         | ◆ システム設定                                                   | 設定ホーム ▶ システム設定 ▶ ローカル設 | È                              |       |       |     |    |
|         | 基本情報   日付と時間  <br>ローカル設定   ストレージ                           | 静止画保存のパス               | C:\Program Files\NetAllPCamera |       |       |     |    |
|         |                                                            | 録画保存のバス                | C:\Program Files\NetAllPCamera |       | 保存先変更 |     |    |
|         | 画像設定   画貨調整   映像/音声   O S D     プライバシーマスク   ROI     レンズの調整 | 録画音声の設定                | O ON                           | OFF   |       |     |    |
|         |                                                            | ビットレートを表示              | $\odot$ on                     | • OFF |       |     |    |
|         |                                                            | ローカルスマート静止画保存ストレージ     | $\bigcirc$ on                  | OFF   |       |     |    |

静止画保存パス、動画保存パス、の「保存先変更」をクリックしてフォルダーを変更します。 C:¥Program Filesフォルダーにはダウンロードできませんので、ダウンロードフォルダー等を指定 してください。

Copyright © 2022 Hytec Inter Co., Ltd. All Rights Reserved

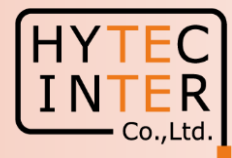

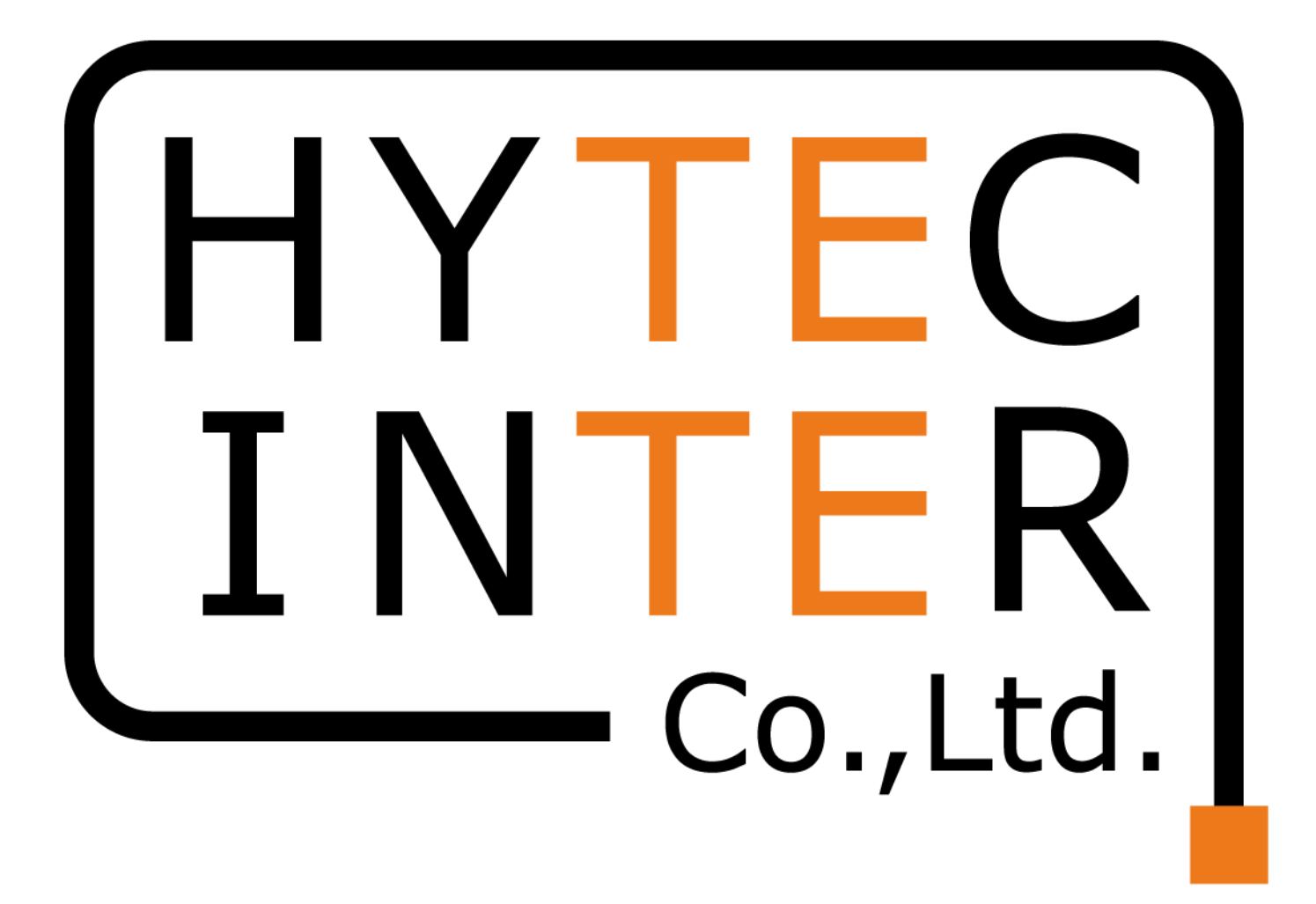

Copyright © 2022 Hytec Inter Co., Ltd. All Rights Reserved